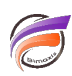

## Envoyer un message dans l'interface client de l'utilisateur final

## Description

Dans la version 6.4 de Diver Solution, il était déjà possible d'envoyer un message à un utilisateur final connecté à ProDiver via DI-Controller.

Dans Diver | BI 7.0, il est également possible d'envoyer un message à l'utilisateur final connecté à DivePort.

Tout d'abord, l'administrateur doit lancer WorkBench et ouvrir une session avec le serveur DiveLine.

Une fois connecté, il doit aller dans les paramètres du serveur (**Tools> Server settings**) puis dans la zone *Controller*.

Dans cette zone, l'administrateur doit sélectionner l'utilisateur à qui il souhaite envoyer un message.

Une fois l'utilisateur sélectionné, il peut :

• soit effectuer un clic droit afin de faire apparaitre un menu contextuel et sélectionner **Send Message** dans le menu :

## Controller

| 2 🗄 🧟 🛔                | 🖹 🚐 🗙                    |                |              |          |    | 1          |
|------------------------|--------------------------|----------------|--------------|----------|----|------------|
| Users Connected: 2     |                          | Models Open: 2 |              |          |    |            |
| Username               | Client Type              | Cli            | ient Version | Model Na | ne | Model Path |
| ⊞- <mark></mark> demo1 | DivePort (3 Connections) |                | Send Messad  | ge       |    | Multiple   |
| ⊞ 👤 admin              | Multiple                 | ×              | Disconnect   |          |    |            |
|                        |                          |                |              |          |    |            |
|                        |                          |                |              |          |    |            |

soit cliquer sur l'icône

La boite de dialogue suivante apparait :

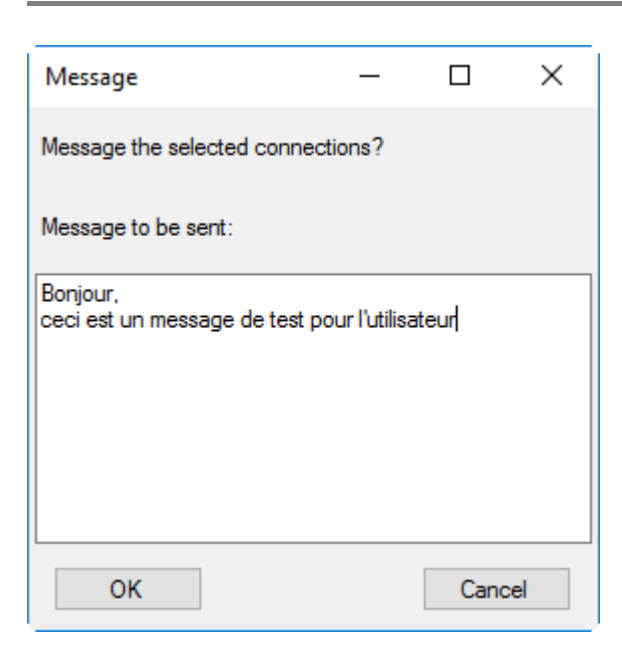

L'administrateur saisit ensuite le message approprié puis clique sur le bouton OK.

Lors de la prochaine interaction de l'utilisateur, le message apparaitra dans le portail DivePort :

|       | 1 175k             |
|-------|--------------------|
| aires | Message du serveur |
|       |                    |
|       |                    |

## Tags

- 1. Controller
- 2. DivePort
- 3. ProDiver
- 4. Workbench